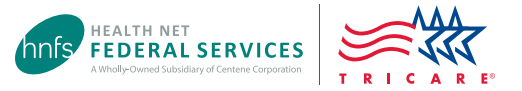

# Provider Demographic Update Tool Guide

Using the Online Provider Demographic Update tool at www.tricare-west.com

## This tool is for network providers only.

Key features:

- · Allows providers to update Tax Identification Numbers (TINs), addresses, telephone numbers, and provider rosters
- Available to network providers only
- Offers quicker processing to update demographic information

Non-network provider updates: If you are a non-network provider, please use the Non-Network Provider Information Request Form at www.tricare-west.com > Provider > Resources > Provider Forms > Non-Network Provider Forms.

## Step 1:

Log in at www.tricare-west.com > *Provider*. If you do not yet have a username/password, click the **Register** link to complete the registration process. (Be sure to have TRICARE claim/authorization data handy to expedite this process.)

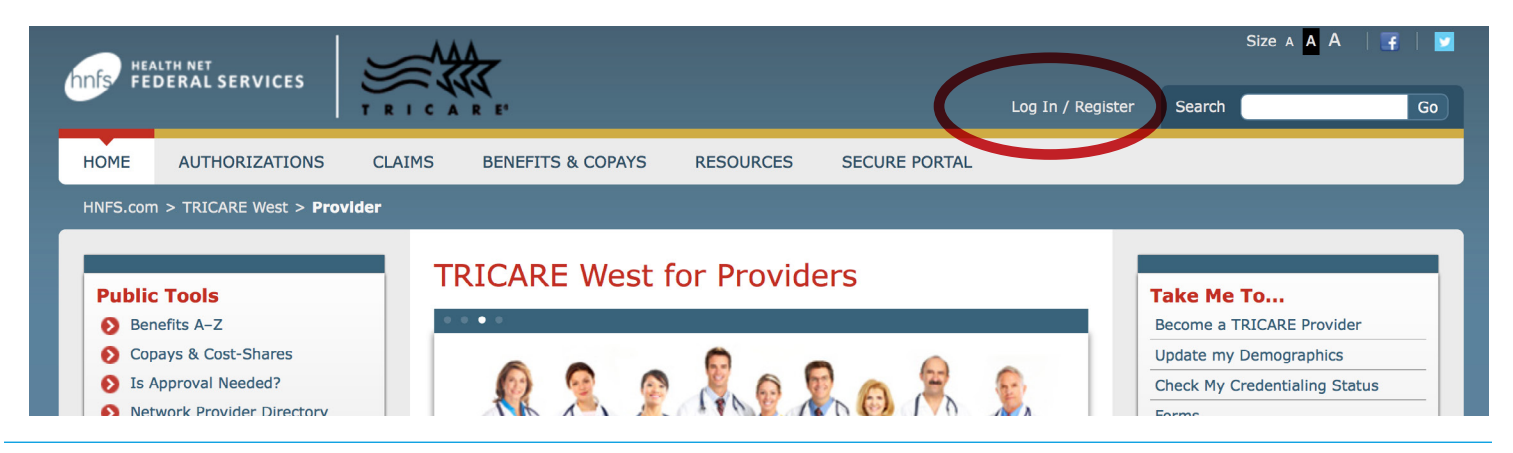

# Step 2:

From the secure portal, click on Update Demographics in the Secure Tools box.

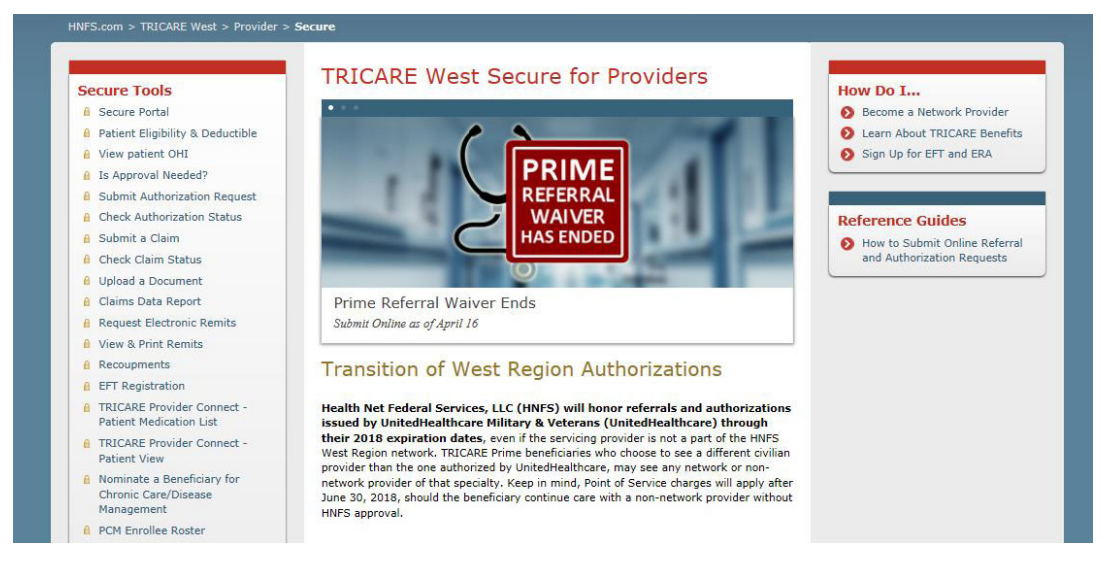

# Step 3:

Enter the National Provider Identifier (NPI). Select **Organization NPI** for provider groups; Select **Individual Practitioner NPI** for individuals. *Note: This guide uses the Individual NPI option* 

| Update Demographi                                                                                   | cs - For Network Providers                                                          |
|----------------------------------------------------------------------------------------------------|-------------------------------------------------------------------------------------|
| * = Required Field                                                                                  |                                                                                     |
| * Update Demographics Details of                                                                    |                                                                                     |
| <ul> <li>Organization NPI</li> <li>Individual Pra</li> <li>* Individual Practitioner NPI</li> </ul> | ctitioner NPI                                                                       |
| 1234567890                                                                                          | NEXT                                                                                |
| lote: Non-network provider updates cann<br>tequest Form to submit changes.                          | ot be submitted online. Please complete the Non-Network Provider Information Update |

Tip: If non-network data is entered, you'll get a message reminding you to use the Non-Network Provider Information Update Request Form.

## Step 4:

A list of organizations affiliated with the provider/provider group will display. Click **Select** to choose the record to update.

| Jpdate Der<br>* = Required Field | nogra           | phics - F                                  | or Network                 | Provid        | lers         |                                |
|----------------------------------|-----------------|--------------------------------------------|----------------------------|---------------|--------------|--------------------------------|
| Update Demograph                 | ics Details     | of                                         |                            |               |              |                                |
| Organization NPI                 | Individu        | Jal Practitioner NF                        | I                          |               |              |                                |
| 1234567890                       |                 |                                            | NEXT                       |               |              |                                |
| ndividual Practi                 | tioner/P        | <b>rovider Deta</b><br>Organization<br>NPI | ils<br>Organization Name   | First<br>Name | Last<br>Name | Location                       |
| <mark>Select</mark> 1234567890   | XXX-XX-<br>1234 | 1234567890                                 | Organization<br>name Group | John          | Doe          | 123 Any St.<br>Town, CA, 12345 |
| <mark>Select</mark> 1234567890   | xxx-xx-<br>1234 | 1234567890                                 | Organization<br>name Group | John          | Doe          | 123 Any St.<br>Town, CA, 12345 |
| <mark>Select</mark> 1234567890   | xxx-xx-<br>1234 | 1234567890                                 | Organization<br>name Group | John          | Doe          | 123 Any St.<br>Town, CA, 12345 |
| <mark>Select</mark> 1234567890   | xxx-xx-<br>1234 | 1234567890                                 | Organization<br>name Group | John          | Doe          | 123 Any St.<br>Town, CA, 12345 |
| <mark>Select</mark> 1234567890   | xxx-xx-<br>1234 | 1234567890                                 | Organization name Group    | John          | Doe          | 123 Any St.<br>Town, CA, 12345 |

# Step 5: TIN Change

If you are making a change to the TIN, do so here. Otherwise, skip ahead. *Note: Please upload a W-9 Form if you are making changes to the TIN, name or billing address. See step 10.* 

| First Name 🔞                               | Last Name 🔞           |                           | - 0             |       |
|--------------------------------------------|-----------------------|---------------------------|-----------------|-------|
| John                                       | Doe                   |                           |                 |       |
| Individual Practitioner NPI 🥹              |                       |                           |                 |       |
| 1234567890                                 |                       |                           |                 |       |
| Note : Please upload 'W9 Form' in case you | are making updates to | 'TIN', 'Name' or 'Billing | g Address'.     |       |
|                                            |                       |                           |                 |       |
| TIN Change Name Change                     | Address               | Practitioner              | Delete Location | Summa |
|                                            | Change                | Termination               |                 |       |
|                                            |                       | Request                   |                 |       |
| •                                          |                       |                           |                 |       |
| Fax Identification Number 💡                | TIN to be Termina     | ted 🔞                     |                 |       |
| 1234567890                                 |                       |                           | 1               |       |
| Fermination Date                           | Reason for Termin     | ation 🙆                   |                 |       |
| MM - DD - YYYY                             |                       |                           | 1               |       |
|                                            | -                     |                           | 1               |       |
| FIN to be Added 😳                          | Effective Date 🔞      |                           |                 |       |
|                                            | MM - DD - YYYY        |                           |                 |       |
| Additional New TIN to be Added 🔞           | Effective Date of A   | ssociation 🔞              |                 |       |
|                                            |                       |                           |                 |       |

## Step 6: Name Change

If you need to make a name change, do so here. Click **Save and Continue** to proceed. Otherwise, skip ahead.

|                                              | Last Name 🔞             |                          |                 |        |
|----------------------------------------------|-------------------------|--------------------------|-----------------|--------|
| John                                         | Doe                     |                          | -               |        |
| Individual Practitioner NPI 🥹                |                         |                          |                 |        |
| 1234567890                                   |                         |                          |                 |        |
| Note : Please upload 'W9 Form' in case you a | are making updates to ' | TIN', 'Name' or 'Billing | g Address'.     |        |
|                                              |                         |                          |                 |        |
| TIN Change Name Change                       | Address                 | Practitioner             | Delete Location | Summar |
|                                              | Change                  | Request                  |                 |        |
| • •                                          |                         |                          |                 |        |
| * First Name 💡                               | Middle Name 😮           |                          | 1               |        |
|                                              | 5                       |                          |                 |        |

# Step 7: Address Change

If you need to make an address change, do so here. Click **Save and Continue** to proceed. Otherwise, skip ahead.

| First Name 🔞                                                                                            |                                                                                                   | Last Name 🔞                                                                                    |                             |              |
|----------------------------------------------------------------------------------------------------|---------------------------------------------------------------------------------------------------|------------------------------------------------------------------------------------------------|-----------------------------|--------------|
| John                                                                                                    |                                                                                                   | Doe                                                                                            |                             |              |
| Individual Practi                                                                                       | tioner NPI 📀                                                                                      |                                                                                                |                             |              |
| 1234567890                                                                                              |                                                                                                   |                                                                                                |                             |              |
| Note : Please uplo                                                                                      | ad 'W9 Form' in case yo                                                                           | u are making updates to                                                                        | ) 'TIN', 'Name' or 'Billing | g Address'.  |
| TIN Change                                                                                              | e Name Change                                                                                     | e Address<br>Change                                                                            | Practitioner<br>Termination | Delete Locat |
|                                                                                                    |                                                                                                   |                                                                                                | Request                     |              |
| PRACTICE AI                                                                                             | DDRESS UPDATE                                                                                     | S @                                                                                            |                             |              |
| PRACTICE AI                                                                                             | DDRESS UPDATE                                                                                     | S 🥹                                                                                            |                             |              |
| PRACTICE AI<br>Update Address<br>Address Line (<br>123 Any St.                                          | DDRESS UPDATE                                                                                     | S 🥹                                                                                            | •                           | ]            |
| PRACTICE AI<br>Update Addres<br>Address Line (<br>123 Any St.<br>* City @                               | DDRESS UPDATE<br>ss/Suite/Fax/Telephone/<br>2<br>* State 2                                        | Email * Zip Code @                                                                             | Suite Number 🥝              | ]            |
| PRACTICE AI Update Address Address Line 123 Any St. City Any Town                                       | DDRESS UPDATE ss/Suite/Fax/Telephone/ * State @ CA ~                                              | • Zip Code @<br>12345                                                                          | Suite Number 🚱              |              |
| PRACTICE AI Update Addres Address Line 123 Any St. City Any Town Effective Date                         | DDRESS UPDATE<br>ss/Suite/Fax/Telephone/<br>* State @<br>CA ~<br>@ * Emai                         | <ul> <li>S @</li> <li>Email</li> <li>* Zip Code @</li> <li>12345</li> <li>Address @</li> </ul> | Suite Number 📀              |              |
| PRACTICE AI Update Address Address Line 123 Any St. City City City Effective Date 01/01/2001            | DDRESS UPDATE<br>ss/Suite/Fax/Telephone/<br>2<br>* State @<br>CA ~<br>@ * Emai<br>@ Unknov        | S      O      Email      * Zip Code      O      12345      Address      O      wn              | Suite Number 🕢              |              |
| PRACTICE AI Update Addres Address Line 123 Any St. City Any Town Effective Date 01/01/2001 Telephone () | DDRESS UPDATE ss/Suite/Fax/Telephone/                                                             | S @<br>Email<br>* Zip Code @<br>12345<br>I Address @<br>wn<br>Ext @                            | Suite Number 🥑              |              |
| PRACTICE AI Update Address Address Line Address Line City City City City City City City City            | DDRESS UPDATE<br>ss/Suite/Fax/Telephone/<br>2<br>* State ?<br>CA ~<br>?<br>CA *<br>Emai<br>Unknor | S @ Email * Zip Code @ 12345 I Address @ wn Ext @                                              | Suite Number @              |              |

### **Step 8: Practitioner Termination Request**

If you need to terminate or reassign a practitioner, please enter in the appropriate information and click **Save and Continue**. Otherwise, skip ahead. *Tip: The \* symbol indicates a required field*.

| Last Name 😣           |                                                                                                    |                                                                                                    |                                                                                                    |
|-----------------------|----------------------------------------------------------------------------------------------------|----------------------------------------------------------------------------------------------------|----------------------------------------------------------------------------------------------------|
| Doe                   |                                                                                                    |                                                                                                    |                                                                                                    |
|                       |                                                                                                    |                                                                                                    |                                                                                                    |
|                       |                                                                                                    |                                                                                                    |                                                                                                    |
| are making updates to | 'TIN', 'Name' or 'Billing                                                                                 | Address'.                                                                                            |                                                                                                    |
| Address<br>Change     | Practitioner<br>Termination<br>Request                                                                    | Delete Location                                                                                      | Summary                                                                                                    |
| •                     | •                                                                                                    |                                                                                                    |                                                                                                    |
| * Individual Pract    | itioner NPI 💡                                                                                             |                                                                                                    |                                                                                                    |
| * Reason for Tern     | nination 🥝                                                                                                |                                                                                                    |                                                                                                    |
|                       |                                                                                                    |                                                                                                    |                                                                                                    |
|                       |                                                                                                    |                                                                                                    |                                                                                                    |
|                       | Last Name<br>Doe<br>are making updates to<br>Address<br>Change<br>* Individual Pract<br>* Reason for Term | Last Name  Doe  Doe  Address Practitioner Change Termination Request  Address Reason for Termination | Last Name  Doe  Doe  are making updates to 'TIN', 'Name' or 'Billing Address'.  Address Practitioner Change Practitioner Termination Request  * Individual Practitioner NPI   * Reason for Termination |

## **Step 9: Delete Location**

If you need to delete a location, indicate an effective date and click **Save and Continue**. Otherwise, skip ahead.

| First Name 🔞                                                                                              |                         | Last Name 🔞                                    |                                        |                    |
|----------------------------------------------------------------------------------------------------|-------------------------|------------------------------------------------|----------------------------------------|--------------------|
| John                                                                                                    |                         | Doe                                            |                                        |                    |
| Individual Practitio                                                                                      | ner NPI 🔞               |                                                |                                        |                    |
| 1234567890                                                                                                |                         |                                                |                                        |                    |
| Note : Please upload                                                                                      | 'W9 Form' in case you a | are making updates to                          | 'TIN', 'Name' or 'Billing A            | Address'.          |
| TIN Change                                                                                                | Name Change             | Address<br>Change                              | Practitioner<br>Termination<br>Request | Delete<br>Location |
| •                                                                                                    | •                       | •                                              | •                                      | •                  |
| * Effective Date                                                                                          |                         |                                                |                                        |                    |
| 04/06/2018                                                                                                |                         |                                                |                                        |                    |
| Address Line 🔞                                                                                            |                         |                                                |                                        |                    |
|                                                                                                    |                         |                                                |                                        |                    |
| 123 Any St.                                                                                               |                         |                                                |                                        |                    |
| 123 Any St.<br>City 🔞                                                                                     | State 😢                 | Zip Code 📀                                     | Suite Number 🔞                         |                    |
| 123 Any St.<br>City @<br>Any Town                                                                         | State 😧<br>CA 🗸         | Zip Code 🥹<br>12345                            | Suite Number 🥹                         |                    |
| 123 Any St.<br>City @<br>Any Town<br>Email Address @                                                      | State 🚱<br>CA 🗸         | Zip Code 🥹<br>12345                            | Suite Number 💡                         |                    |
| 123 Any St.<br>City ©<br>Any Town<br>Email Address @<br>Unknown                                           | State 🥑<br>CA 🗸         | Zip Code 🥹<br>12345                            | Suite Number 🥹                         |                    |
| 123 Any St.<br>City @<br>Any Town<br>Email Address @<br>Unknown<br>Telephone @                            | State 📀<br>CA 🗸         | Zip Code @<br>12345<br>Ext @                   | Suite Number 🥹                         |                    |
| 123 Any St.<br>City ©<br>Any Town<br>Email Address ©<br>Unknown<br>Telephone @<br>(123) 555-1234          | State 🥥<br>CA 🗸         | Zip Code 😧<br>12345<br>Ext 📀                   | Suite Number 🥹                         |                    |
| 123 Any St.<br>City ©<br>Any Town<br>Email Address @<br>Unknown<br>Telephone @<br>(123) 555-1234<br>Fax @ | State 🥝<br>CA 🗸         | Zip Code 😧<br>12345<br>Ext 😧<br>Referral Fax 🚱 | Suite Number 🥹                         |                    |

#### Step 10: Summary

Preview the changes made. You may print a copy for your records by clicking **Print**. If you need to upload a W9 form, please make sure to upload that on this screen. If everything looks correct, click **Save and Continue** to submit your changes.

| ohn                                                                                                    |                      | Doe                                                                                          |                                                                                                    |                          |       |
|----------------------------------------------------------------------------------------------------|----------------------|----------------------------------------------------------------------------------------------|----------------------------------------------------------------------------------------------------|--------------------------|-------|
| dividual Practitioner NPI                                                                                                    | 0                    |                                                                                              |                                                                                                    |                          |       |
| 234567890                                                                                                    |                      |                                                                                              |                                                                                                    |                          |       |
| te : Please upload 'W9 Form'                                                                                                    | in case you are      | making updates to                                                                            | 'TIN', 'Name' or 'Billing A                                                                                                    | A <mark>ddress</mark> '. |       |
| TIN Change Name                                                                                                    | e Change             | Address<br>Change                                                                            | Practitioner<br>Termination<br>Request                                                                                            | Delete<br>Location       | Summa |
|                                                                                                    |                      |                                                                                              |                                                                                                    | •                        |       |
|                                                                                                    |                      |                                                                                              | •                                                                                                    | •                        | •     |
| JMMARY                                                                                                    |                      |                                                                                              | •                                                                                                    | •                        | •     |
| JMMARY<br>ADDRESS CHANGES                                                                                                    |                      |                                                                                              | •                                                                                                    | •                        | •     |
| JMMARY<br>ADDRESS CHANGES<br>Practice Address Updates                                                                                                    | 5:                   |                                                                                              | •                                                                                                    | •                        | •     |
| JMMARY<br>ADDRESS CHANGES<br>Practice Address Update<br>Update Address/Suite/Fax,                                                                                                    | 5:<br>/Telephone/Em. | ail                                                                                          | •                                                                                                    | •                        | •     |
| JMMARY<br>ADDRESS CHANGES<br>Practice Address Update<br>Update Address/Suite/Fax,<br>New Value                                                                                                    | 5:<br>/Telephone/Em  | ail<br>Old Val                                                                               | ue                                                                                                    | •                        | •     |
| JMMARY<br>ADDRESS CHANGES<br>Practice Address Update<br>Update Address/Suite/Fax,<br>New Value<br>Address Line: 123 Any St.                                                                                                    | 5:<br>/Telephone/Em  | ail<br>Old Val<br>Address                                                                    | ue<br>Line: 123 Any St.                                                                                                    | •                        | •     |
| JMMARY<br>ADDRESS CHANGES<br>Practice Address Update<br>Update Address/Suite/Fax,<br>New Value<br>Address Line: 123 Any St.<br>City: Any Town                                                                                                    | 5:<br>/Telephone/Em  | ail<br>Old Val<br>Address<br>City: An                                                        | ue<br>Line: 123 Any St.<br>y Town                                                                                                 | •                        | •     |
| JMMARY<br>ADDRESS CHANGES<br>Practice Address Update:<br>Update Address/Suite/Fax,<br>New Value<br>Address Line: 123 Any St.<br>City: Any Town<br>State: CA                                                                                                    | s:<br>/Telephone/Em  | ail<br>Old Val<br>Address<br>City: An<br>State:                                              | ue<br>Line: 123 Any St.<br>y Town<br>CA                                                                                           | •                        | •     |
| JMMARY<br>ADDRESS CHANGES<br>Practice Address Update:<br>Update Address/Suite/Fax,<br>New Value<br>Address Line: 123 Any St.<br>City: Any Town<br>State: CA<br>ZIP Code: 12345                                                                                                 | S:<br>/Telephone/Em  | ail<br>Old Val<br>Address<br>City: An<br>State:<br>ZIP Cod                                   | ue<br>Line: 123 Any St.<br>y Town<br>CA<br>e: 12345                                                                               | •                        | •     |
| ADDRESS CHANGES<br>Practice Address Update:<br>Update Address/Suite/Fax,<br>New Value<br>Address Line: 123 Any St.<br>City: Any Town<br>State: CA<br>ZIP Code: 12345<br>Effective Date: 01/01/2001                                                                             | 5:<br>/Telephone/Em  | ail<br>Old Val<br>City: An<br>State:<br>ZIP Cod<br>Effectiv                                  | ue<br>Line: 123 Any St.<br>y Town<br>CA<br>e: 12345<br>b Date: 01/01/2000                                                         | •                        | •     |
| JMMARY<br>ADDRESS CHANGES<br>Practice Address Update:<br>Update Address/Suite/Fax,<br>New Value<br>Address Line: 123 Any St.<br>City: Any Town<br>State: CA<br>ZIP Code: 12345<br>Effective Date: 01/01/2001<br>Email Address:                                                 | s:<br>/Telephone/Em  | ail<br>Address<br>City: An<br>State:<br>ZIP Cod<br>Effectiv<br>Email A                       | ue<br>Line: 123 Any St.<br>y Town<br>CA<br>e: 12345<br>2 Date: 01/01/2000<br>differes: 12345@email.cc                             | •<br>                    | •     |
| JMMARY<br>ADDRESS CHANGES<br>Practice Address Update:<br>Update Address/Suite/Fax,<br>New Value<br>Address Line: 123 Any St.<br>City: Any Town<br>State: CA<br>ZIP Code: 12345<br>Effective Date: 01/01/2001<br>Email Address:<br>12345@email.com                              | 5:<br>/Telephone/Em  | ail<br>Address<br>City: An<br>State:<br>ZIP Cod<br>Effectiv<br>Email A<br>Telepho            | ue<br>Line: 123 Any St.<br>y Town<br>CA<br>e: 12345<br>e Date: 01/01/2000<br>ddress: 12345@email.cd<br>ddress: 12345@email.cd     | m                        | •     |
| JMMARY<br>ADDRESS CHANGES<br>Practice Address Update:<br>Update Address/Suite/Fax,<br>New Value<br>Address Line: 123 Any St.<br>City: Any Town<br>State: CA<br>ZIP Code: 12345<br>Effective Date: 01/01/2001<br>Email Address:<br>12345@email.com<br>Telephone: (123) 555-123- | 5:<br>/Telephone/Em  | ail<br>Address<br>City: An<br>State:<br>ZIP Cod<br>Effectiv<br>Email A<br>Telepho<br>General | ue<br>Line: 123 Any St.<br>y Town<br>CA<br>e: 12345<br>a Date: 01/01/2000<br>dtdress: 12345@email.cc<br>ne:(123) 555-1234<br>Fax: | •<br>                    | •     |

## **Step 11:**

HNFS will receive the requested changes and process accordingly. Timelines for processing vary depending on the number of requests received, but generally average 2–5 business days.

#### End of Guide